- 1. Kliknąć na link: https://el.us.edu.pl/sw/course/view.php?id=30
- Jeżeli nie posiadają lub nie korzystali Państwo z systemu USOSWeb należy rozpocząć procedurę generowania nowego hasła, czyli kliknąć link widoczny poniżej, natomiast jeżeli znają Państwo swoje hasło przejść do punktu 7

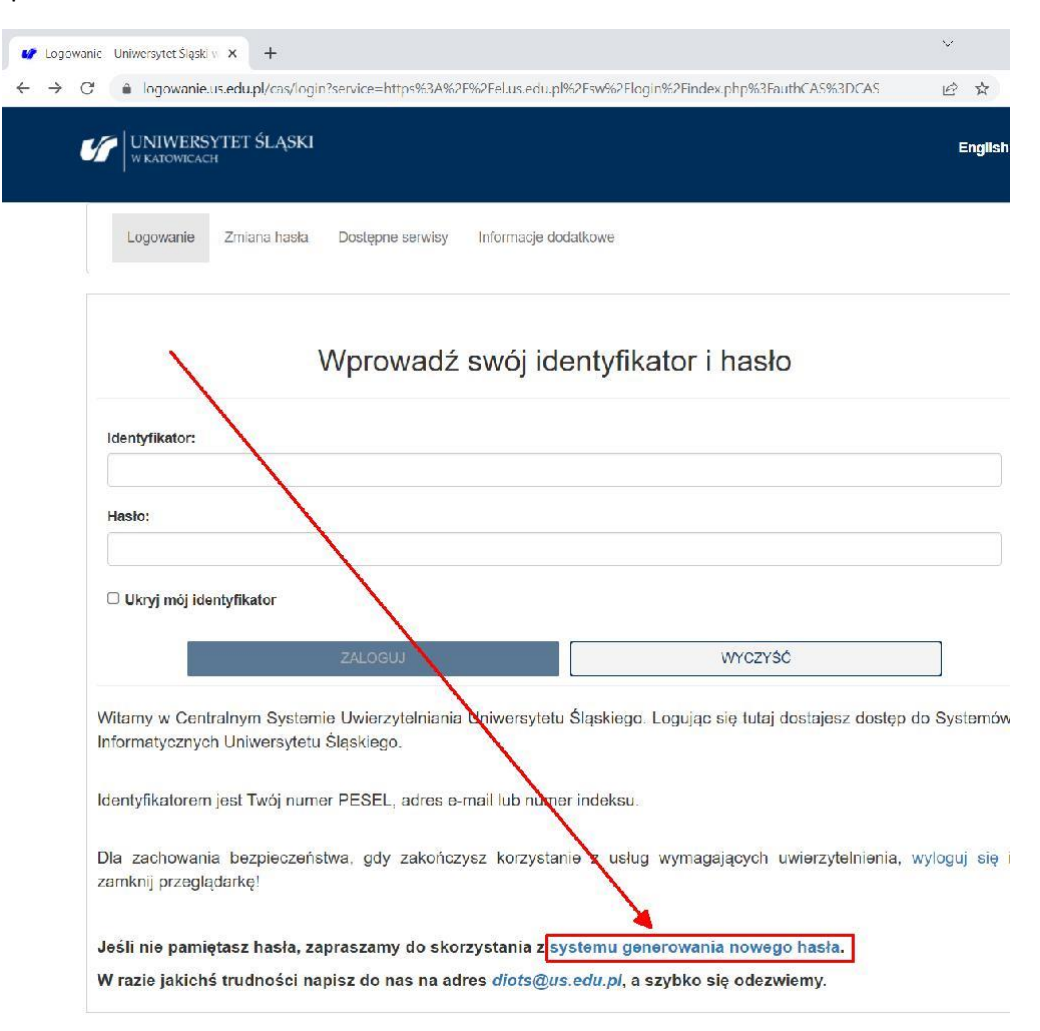

3. Wpisać swój służbowy adres e-mail i nacisnąć: USTAW HASŁO

| → C <sup>a</sup> logowanie.us               | edu.pl/passwd-change/reset/email                                                                                                    |           |        |        |     |   |
|---------------------------------------------|----------------------------------------------------------------------------------------------------|-----------|--------|--------|-----|---|
|                                             |                                                                                                    | 18        | ☆      | *      | 4   | 3 |
|                                             | TET ŚLĄSKI                                                                                                    | e         | englis | h vers | ion |   |
|                                             | Ustawiasz nowe hasło dostępu                                                                                                    |           |        |        |     |   |
| Adres email:                                | Na Twój adres e-mail zostanie wysłany odnośnik, za pomocą którego będzie można ustawić nowe hasło.                                                                       |           |        |        |     |   |
| pawel.pawelczyk                             | @us.edu.pl                                                                                                    |           |        |        |     |   |
|                                             | USTAW HASLO WYCZYSC                                                                                                    | j         |        |        |     |   |
| Aby zresetować has<br>W systemle USOS p     | o wpisz pełny adres e-mail, którego używasz w systemie USOS.<br>rzechowywany jest adres pobrany z systemu rekrutacyjnego lub wprowadzony przez Cleble bezpośrednio do US | SOSweb    |        |        |     |   |
| W przypadku braku :                         | ktresu e-mail w systemie zgłoś się do dziekanatu w celu uzyskania tymczasowego hasła.                                                                                    |           |        |        |     |   |
| Pamiętaj - po zalogo<br>zresetować przy por | waniu możesz zawsze uzupełnić/zmienić swój adres e-mail. Dzięki temu, jeżeli znowu zapomnisz hasła, będzie:<br>woy podanego konta e-mail.                                | sz mógł j | ie     |        |     |   |
| Wprowadzenie nowe                           | go adresu e-mail jest możliwe klikając w link <b>"Email UŚ"</b> zakładki <b>"DLA WSZYSTKICH"</b> na stronie <i>usosweb.us</i>                                            | .ədu.pl.  |        |        |     |   |

- 4. Odebrać e-mail z <u>ususapps@us.edu.pl</u> o temacie: Zapomniane hasło i kliknąć na linku, który znajduje się w treści wiadomości.
- 5. Wpisać 2-krotnie hasło, którego użyją Państwo do logowania oraz PESEL i nacisnąć: USTAW HASŁO.

- 6. Powtórnie kliknąć na link: <u>https://el.us.edu.pl/sw/course/view.php?id=30</u>
- 7. Zalogować się używając adresu e-mail i ustawionego hasła.

| o logowaniciascolopic                                                                                                    |                                                                                                    | eer swikker rog in werninges pripworduurt. AS %SDCA                                                        |                                        |
|----------------------------------------------------------------------------------------------------|----------------------------------------------------------------------------------------------------|----------------------------------------------------------------------------------------------------|----------------------------------------|
| UNIWERSYTET ŚL                                                                                                    | ĄSKI                                                                                                    |                                                                                                    | English versi                          |
| Logowanie Zmlana ha                                                                                                    | asła Dostępne serwisy informacje dodal                                                                                                    | tkowe                                                                                                    |                                        |
|                                                                                                    | Wprowadź swój ide                                                                                                    | ntyfikator i hasło                                                                                         |                                        |
| Identyfikator:                                                                                                    |                                                                                                    |                                                                                                    |                                        |
| pawel.pawelczyk@us.edu.                                                                                                    | pl                                                                                                    |                                                                                                    |                                        |
| Hasto:                                                                                                    |                                                                                                    |                                                                                                    |                                        |
| Hasto:                                                                                                    | -                                                                                                    |                                                                                                    | 1                                      |
| Hasio:                                                                                                    | _                                                                                                    |                                                                                                    |                                        |
| Haslo:                                                                                                    | ZALOGUU                                                                                                    | wyczyść                                                                                                    |                                        |
| Haslo:                                                                                                    | ZALOGU                                                                                                    | WYCZYŚĆ                                                                                                    |                                        |
| Hasto:<br>Ukryj mój identyskator<br>Ukryj mój identyskator<br>Witarny w Centralnym Sy<br>Informatycznych Uniwers<br>Identyfikatorem jest Twój                                                    | ZALOGU<br>sternie Uwierzytelniania Uniwersytetu Ś<br>ytetu Śląskiego.<br>numer PESEL, adres e-mail lub numer i                                       | WYCZYŚĆ<br>Siąskiego. Logując się lutej dostajesz dos                                                      | ilęp do Systemów                       |
| Hasto:<br>Ukryj mój kientyskator<br>Ukryj mój kientyskator<br>Witarny w Centralnym Sy<br>Informatycznych Uniwers<br>Identyfikatorem jest Twój<br>Dla zachowania bezpiec<br>zamknij przeglądarkę! | ZALOGU<br>stemie Uwierzytelniania Uniwersytetu Š<br>ytetu Šląskiego.<br>numer PESEL, adres e-mail lub numer i<br>zeństwa, gdy zakończysz korzystanie | WYCZYŚĆ<br>Iląskiego. Logując się tutej dostajesz dos<br>indeksu.<br>e z usług wymagających uwierzytelnier | ilęp do Systemów<br>nia, wyloguj się i |

8. Szkolenie dla osoby zalogowanej powinno automatycznie pojawić się w zakładce: "Moje kursy".